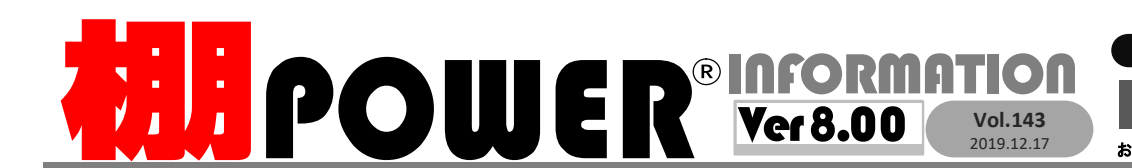

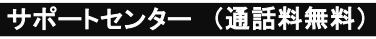

 
 受付 時間
 10:00~12:00
 13:00~17:00

 ※土日・祝日はお休みをいただいております

 お問合せメールアドレス
 tp-support@cyber-l.co.jp

手順3 商品情報ファイルのインポート

☎ 0120-987-571 ATWサービス(クラウド) ☎ 0120-963-510 発行… CYBER LINKS 株式会社サイバーリンクス

サイバーリンクス 流通 ポータルサイト

棚割システムほか、食品スーパー向け基幹システム、EDI、ネットスーパーなど当社の様々な流通業界向けサービスをご紹介しています。 導入事例や業界のトレンド、IT活用についてなどブログ形式でお伝えしています。ぜひご覧ください。 https://cyberlinks-portal.com/

## 新機能紹介 第4弾 商品の一括削除が簡単に

指定した棚割モデルに陳列している商品以外の商品をエクスポートし、削除商品の選別ができるように

棚POWERで不要となった商品情報を削除する際には、[マスターメンテナンス]-[商品情報]-[一 括削除]から行いますが、あらかじめ削除する商品を確認することができませんでした。 Ver 8.00より[データ移行]-[エクスポート]に搭載した「指定モデル外共通商品コード」を利用する ことで、削除対象の商品をExcel出力し、削除する商品かどうか選別した上で、商品を一括削除で きるようになりました。その後に、マスター整理を行うことで実容量が減少し、コンピュータ内の ディスクの空き容量を増やすことができます。

手順1 削除対象商品をExcelファイルで出力

- ①[データ移行]-[エクスポート]をクリックし、 「エクスポート情報の選択」内「商品情報」-「棚POWER 形式」を選択します。
- ②「エクスポート条件の選択」より[個別に絞り込む]を 選択します。
- ③[商品情報]-[出力設定]で「指定モデル外共通商品 コード」を選択します。
- ④「棚割モデル選択」より棚割モデルを選択します。
  「棚割モデル選択」で選択した棚割モデル以外の登録
  商品を出力対象にします。
- ⑤[商品情報]-[詳細設定]-[詳細設定(2)]タブに切り 替えます。出力形式は「Excel(xls)」もしくは「Excel(xlsx)」 を選択します。
- ⑥[実行]をクリックして保存します。

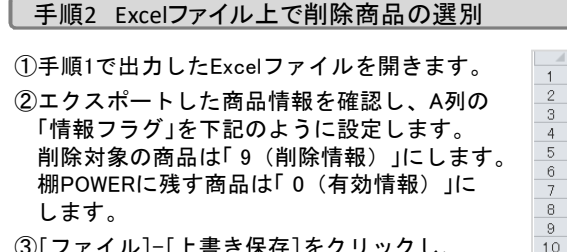

③[ファイル]-[上書き保存]をクリックし、 上書き保存を行い、Excelファイルを閉じます。

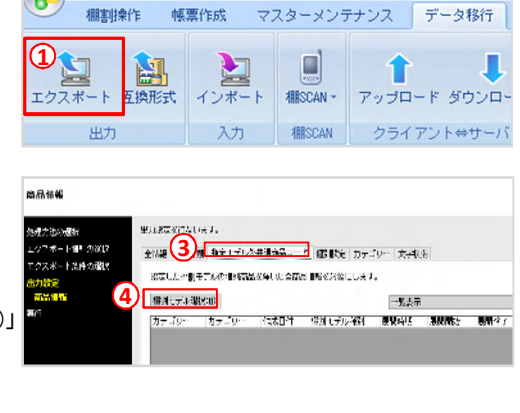

0654871170043 クリスタルガイザースパークリングレモン 500ml

4514603230819 アサヒ 三ツ矢サイダー完熟りんご PET 1.5L

350m L

売用ベット 550ml

ジ PET 1.5L

4514603217218 アサヒ 三ツ矢サイダー ペット 1.5L 4514603225013 アサヒ 白い三ツ矢サイダー ペット500ml

削除対象の商品には

「9」を入力します

0 19456225555555 MPコールド缶種上たい添えまぐろ70g

9 (\* 🗐 ) =

TPOWER ITEM

情報フラグ 共通商品コード 商品名

49013

49021

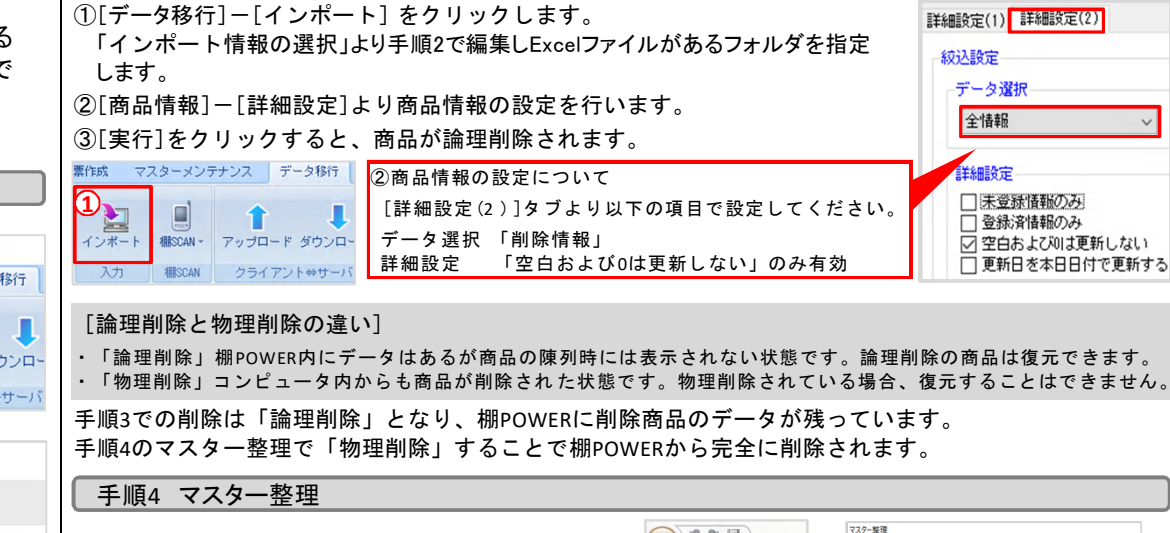

 ①[棚POWER]-[マスター整理]をクリックします。
 ②[マスター整理]タブに切り替えます。
 ③「商品情報/商品画像」にチェックを入れます。
 ④空き領域(作業フォルダー)が十分にあることを 確認し、[実行]ボタンをクリックします。

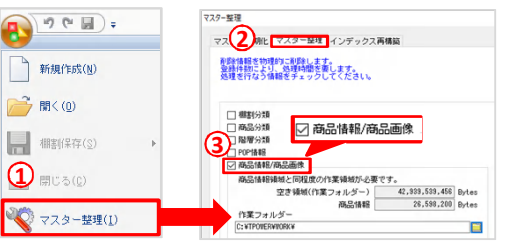

### 年末年始のサポートセンター営業時間のお知らせ

年末:2019年12月27日(金) 12:00 まで 通常営業 年始:2020年 1月 6日(月) 10:00 より 通常営業 (2019年12月28日~2020年1月5日まではお休みをいただきます) 本年は大変お世話になりました。来年も、皆さまとお会いできることを楽しみにしております。

# よくあるご質問コーナー

#### ユーザーの皆様よりたくさんのお問合せをサポートセンターにいただいております。 このコーナーでは、その中からよくあるご質問を厳選してご紹介します。

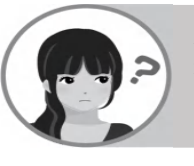

棚POWERで商品のダウンロードを行いたいですが、「データ移行]タブに「ダウンロード] ボタンが表示されていません。 [ダウンロード]ボタンを表示させる方法を教えてください。

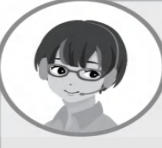

データのダウンロードを行うには、あらかじめ「環境設定」タブでサーバーの設定が必要です。 |「環境設定]-「サーバー]タブよりサーバーの設定が完了しているかご確認ください。 また、Ver 8.00よりサーバーの設定を専用のファイルとして出力することができるようになり、 すでにサーバーの設定が完了している方からサーバーの設定ファイルをもらい棚POWERに 取り込むことで、サーバーの設定が完了し、データのダウンロードができるようになります。

#### 操作手順

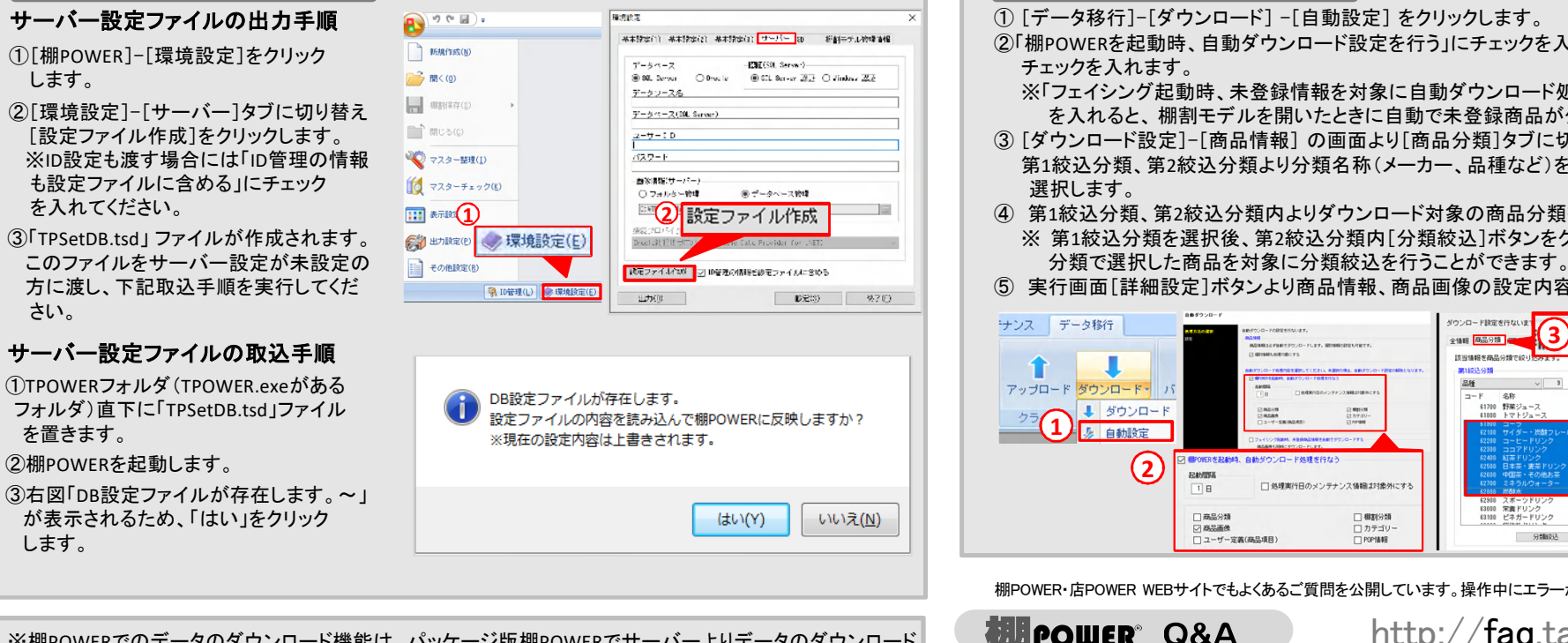

※棚POWERでのデータのダウンロード機能は、パッケージ版棚POWERでサーバーよりデータのダウンロード を利用している方のみご利用いただける機能です。

棚POWERを起動した際に、自分の担当している分類の商品のみ自動でダウンロード できるようにしたいです。

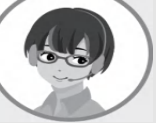

棚POWERでは自動ダウンロードを行う対象を絞りこむことができるため、自分の担当し ている売場の商品のみ自動ダウンロードを行うことができます。自動ダウンロードを行う 際の設定方法をご案内します。

#### 操作手順

2

- ②「棚POWERを起動時、自動ダウンロード設定を行う」にチェックを入れ、「商品画像」に
  - ※「フェイシング記動時、未登録情報を対象に自動ダウンロード処理を行う」にチェック を入れると、棚割モデルを開いたときに自動で未登録商品がダウンロードされます。
- ③ 「ダウンロード設定]-「商品情報] の画面より「商品分類]タブに切り替えます。 第1絞込分類、第2絞込分類より分類名称(メーカー、品種など)をプルダウンボタンより
- ④ 第1絞込分類、第2絞込分類内よりダウンロード対象の商品分類を選択します。 ※ 第1絞込分類を選択後、第2絞込分類内[分類絞込]ボタンをクリックすると、第1絞込
- ⑤実行画面「詳細設定」ボタンより商品情報、商品画像の設定内容を確認した上で実行します。

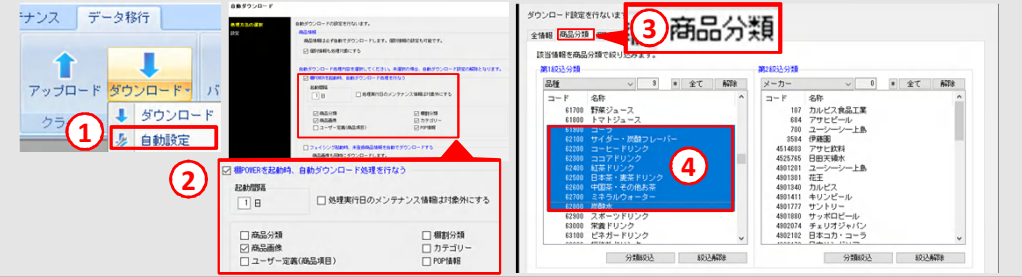

棚POWER・店POWER WEBサイトでもよくあるご質問を公開しています。操作中にエラーが出た場合や不明点があればご活用ください。

棚 POWER・店 POWER WEB サイトトップ >> ユーザーサポート >> Q&A(よくあるご質問

http://fag.tanapower.com/

棚POWERをご契約いただいている正規ユーザー様のみ、棚POWER・店POWER WEBサイトにて 「棚POWER インフォメーション」のPDFを閲覧・ダウンロードしていただけます。

正規ユーザー様のみに、閲覧に必要なユーザーIDとパスワードをお伝えしています。

## 本年もお世話になりました

本年は、スキルアップ研修会の実施など皆様と直接お会いする機会が増え、棚POWERに関するご要望を多くいただきました。お寄せいた だいたご意見、ご要望に関しましては、今後の製品に反映できるよう鋭意努力してまいります。来年も皆様により良いサービスをご提供で きるようにスタッフー同取り組んでまいりますので、今後ともどうぞよろしくお願いいたします。よいお年をお迎えください。